## How to Add Email to iOS Devices

1.Go to *Settings* on your iOS device.

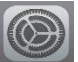

- 2. Select Mail.
- 3. Select Accounts > Add Account and then select Exchange.

| < Mail | Add Account  |
|--------|--------------|
|        | lCloud       |
|        | E 🛛 Exchange |
|        | Google       |
|        | YAHOO!       |
|        | Aol.         |
| 0      | Outlook.com  |
|        | Other        |

- 4. Enter your TNCC email address and select *Next*.
- 5. Select Sign In.

6. Enter your password and select Sign In.

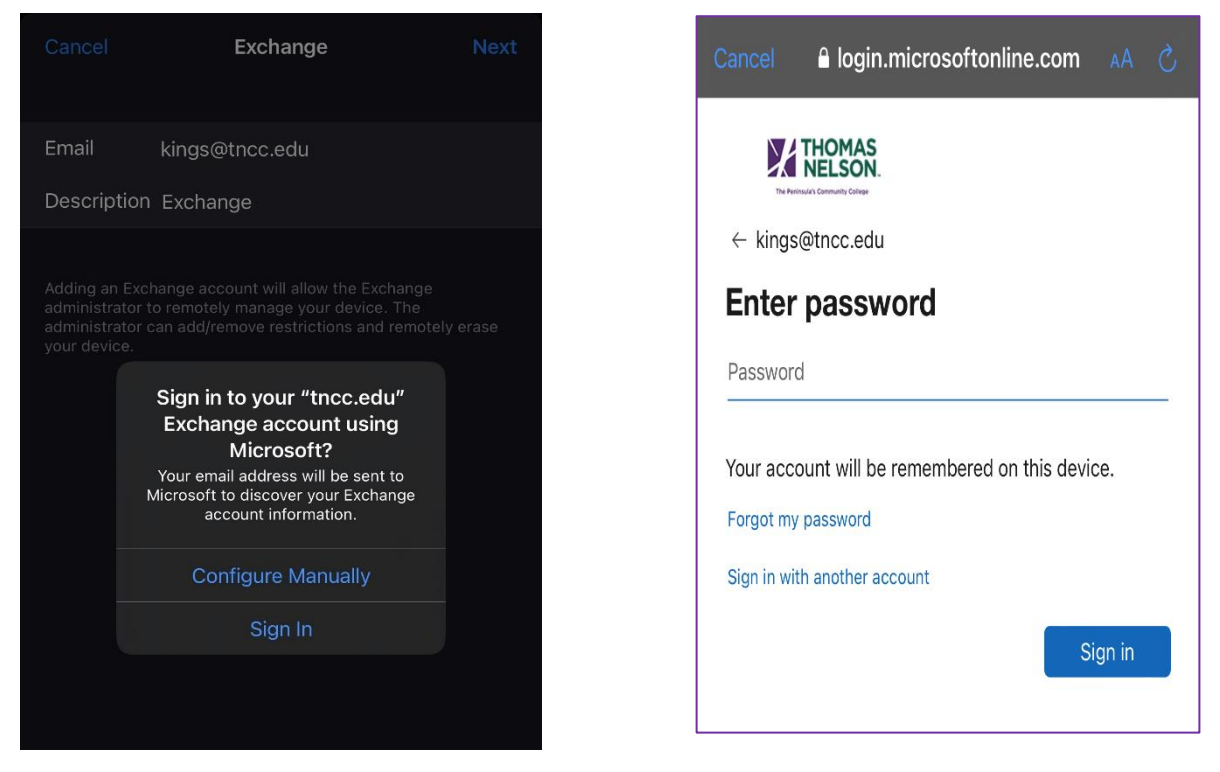

## How to Add Email to iOS Devices Using Microsoft Outlook App

1. Go to the *App* store on your iPhone.

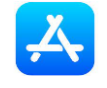

2. Download the Microsoft Outlook app.

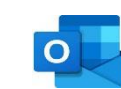

3. Open the app after installation & select Add Email Account.

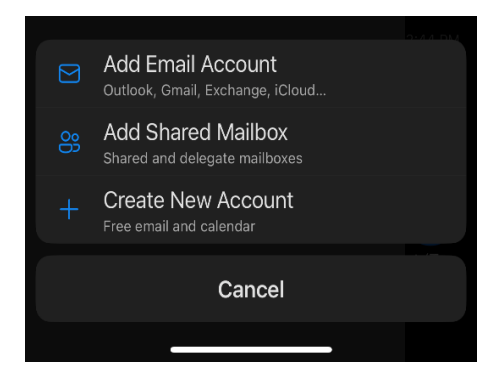

4. Enter your work email and select Add Account & enter your password.

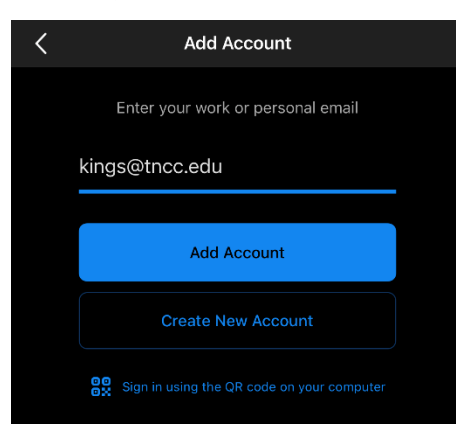